Ejemplo de Configuración de Túnel IPsec entre el Router IOS y Cisco VPN Client 4.x para Windows con Autenticación de Usuario TACACS+

## Contenido

Introducción Prerequisites Requirements Componentes Utilizados Convenciones Configurar Diagrama de la red Configuraciones Verificación Troubleshoot Comandos para resolución de problemas Registros de router Registros del cliente Información Relacionada

# **Introducción**

Este documento describe cómo configurar una conexión IPSec entre un router y Cisco Virtual Private Network (VPN) Client 4.x con Terminal Access Controller Access Control System Plus (TACACS+) para la autenticación de usuarios. La versión 12.2(8)T y las versiones posteriores del software Cisco IOS<sup>®</sup> admiten conexiones de Cisco VPN Client 4.x. VPN Client 4.x utiliza la política Diffie-Hellman (D-H) grupo 2. El comando **isakmp policy # group 2** permite que los clientes 4.x se conecten.

Este documento muestra la autenticación en el servidor TACACS+ con autorización, como las asignaciones de Windows Internet Naming Service (WINS) y Domain Naming Service (DNS), realizadas localmente por el router.

Refiérase a <u>Configuración de Cisco VPN Client 3.x para Windows a IOS Usando la Autenticación</u> <u>Extendida Local</u> para obtener más información sobre el escenario donde la autenticación de usuario ocurre localmente en el router Cisco IOS.

Refiérase a <u>Configuración de IPSec entre un Cisco IOS Router y un Cisco VPN Client 4.x para</u> <u>Windows Usando RADIUS para la Autenticación de Usuario</u> para obtener más información sobre el escenario donde la autenticación de usuario ocurre externamente con el protocolo RADIUS.

## **Prerequisites**

### **Requirements**

Antes de utilizar esta configuración, asegúrese de que cumple con los siguientes requisitos:

- Una agrupación de direcciones que se asignarán para IPSec
- Un grupo denominado "vpngroup" con una contraseña de "cisco123"
- Autenticación de usuario en un servidor TACACS+

### **Componentes Utilizados**

La información que contiene este documento se basa en las siguientes versiones de software y hardware.

- Cisco VPN Client para Windows versión 4.0.2D (cualquier VPN Client 3.x o posterior debería funcionar).
- Cisco Secure para Windows versión 3.0 (cualquier servidor TACACS+ debería funcionar)

```
    Cisco IOS 1710 Router versión 12.2(8)T1 cargado con el conjunto de funciones IPsecAquí se
muestra el resultado del comando show version en el router.
    1710#show version
```

```
Cisco Internetwork Operating System Software
IOS (tm) C1700 Software (C1710-K9O3SY-M),
  Version 12.2(8)T1, RELEASE SOFTWARE (fc2)
TAC Support: http://www.cisco.com/tac
Copyright (c) 1986-2002 by cisco Systems, Inc.
Compiled Sat 30-Mar-02 13:30 by ccai
Image text-base: 0x80008108, data-base: 0x80C1E054
ROM: System Bootstrap, Version 12.2(1r)XE1, RELEASE SOFTWARE (fc1)
1710 uptime is 1 week, 6 days, 22 hours, 30 minutes
System returned to ROM by reload
System image file is "flash:c1710-k9o3sy-mz.122-8.T1"
cisco 1710 (MPC855T) processor (revision 0x200)
  with 27853K/4915K bytes of memory.
Processor board ID JAD052706CX (3234866109), with hardware revision 0000
MPC855T processor: part number 5, mask 2
Bridging software.
X.25 software, Version 3.0.0.
1 Ethernet/IEEE 802.3 interface(s)
1 FastEthernet/IEEE 802.3 interface(s)
1 Virtual Private Network (VPN) Module(s)
32K bytes of non-volatile configuration memory.
16384K bytes of processor board System flash (Read/Write)
```

Configuration register is 0x2102

The information in this document was created from the devices in a specific lab environment. All of the devices used in this document started with a cleared (default) configuration. If your network is live, make sure that you understand the potential impact of any command.

### **Convenciones**

Consulte <u>Convenciones de Consejos Técnicos de Cisco para obtener información sobre las</u> <u>convenciones sobre documentos.</u>

# **Configurar**

En esta sección encontrará la información para configurar las funciones descritas en este documento.

**Nota:** Use la <u>Command Lookup Tool</u> (<u>sólo para</u> clientes registrados) para encontrar más información sobre los comandos usados en este documento.

### Diagrama de la red

En este documento, se utiliza esta configuración de red:

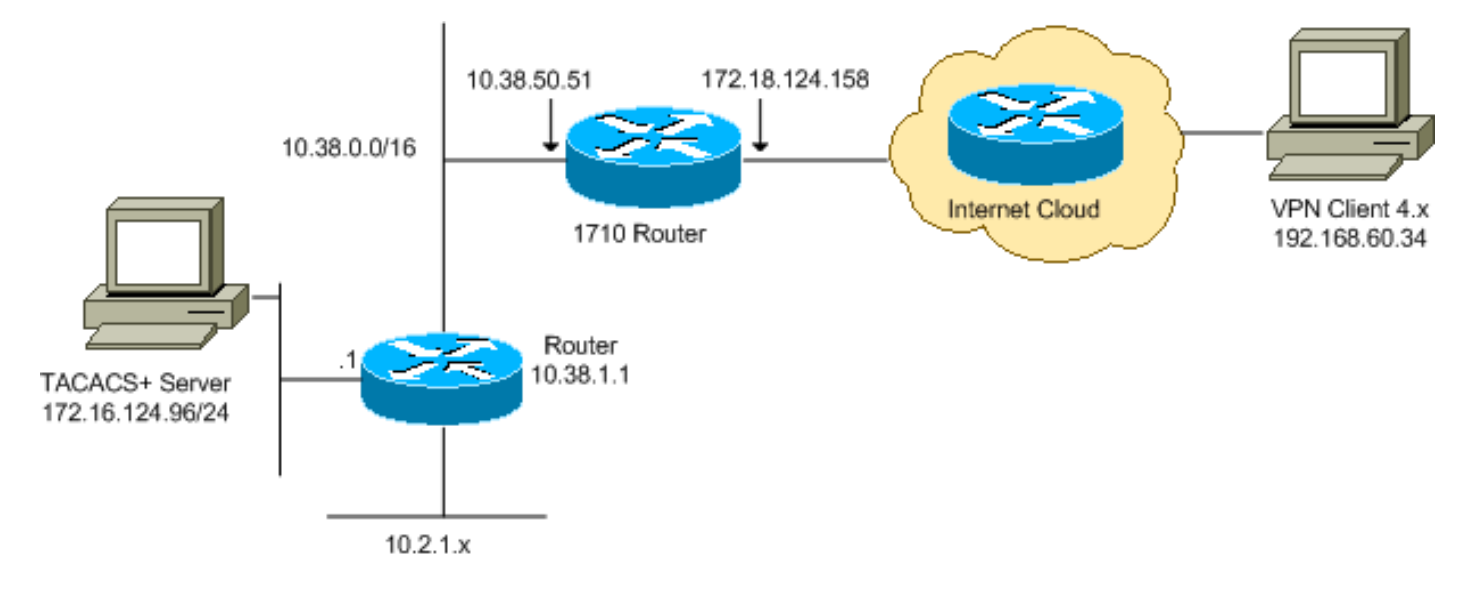

**Nota:** Los esquemas de direccionamiento IP utilizados en esta configuración no son legalmente enrutables en Internet. Son <u>direcciones RFC 1918</u> que se han utilizado en un entorno de laboratorio.

### **Configuraciones**

En este documento, se utilizan estas configuraciones:

- <u>Cisco 1710 Router</u>
- <u>Servidor TACACS+</u>
- VPN Client 4.x
- Tunelización dividida

#### Cisco 1710 Router

### Cisco 1710 Router

```
1710#show run
Building configuration...
```

```
Current configuration : 1884 bytes
version 12.2
service timestamps debug uptime
service timestamps log uptime
no service password-encryption
!
hostname 1710
1
!--- Enable authentication, authorization and accounting
(AAA) !--- for user authentication and group
authorization. aaa new-model
!--- In order to enable extended authentication (Xauth)
for user authentication, !--- enable the aaa
authentication commands. !--- The group TACACS+ command
specifies TACACS+ user authentication.
aaa authentication login userauthen group tacacs+
!--- In order to enable group authorization, !--- enable
the aaa authorization commands.
aaa authorization network groupauthor local
1
1
ip subnet-zero
1
!
ip audit notify log
ip audit po max-events 100
!--- Create an Internet Security Association and !---
Key Management Protocol (ISAKMP) policy for Phase 1
negotiations. crypto isakmp policy 3
encr 3des
authentication pre-share
group 2
!
!--- Create a group in order to specify the !--- WINS
and DNS server addresses to the VPN Client, !--- along
with the pre-shared key for authentication. crypto
isakmp client configuration group vpngroup
key cisco123
dns 10.2.1.10
wins 10.2.1.20
domain cisco.com
pool ippool
1
!--- Create the Phase 2 policy for actual data
encryption. crypto ipsec transform-set myset esp-3des
esp-sha-hmac
1
!--- Create a dynamic map, and !--- apply the transform
set that was previously created. crypto dynamic-map
dynmap 10
set transform-set myset
1
!--- Create the actual crypto map, !--- and apply the
AAA lists that were created earlier. crypto map
clientmap client authentication list userauthen
crypto map clientmap isakmp authorization list
groupauthor
```

```
crypto map clientmap client configuration address
respond
crypto map clientmap 10 ipsec-isakmp dynamic dynmap
!
!
fax interface-type fax-mail
mta receive maximum-recipients 0
!
1
1
!--- Apply the crypto map on the outside interface.
interface FastEthernet0
ip address 172.18.124.158 255.255.255.0
crypto map clientmap
1
interface Ethernet0
ip address 10.38.50.51 255.255.0.0
!
!--- Create a pool of addresses to be assigned to the
VPN Clients. ip local pool ippool 10.1.1.100 10.1.1.200
ip classless
ip route 0.0.0.0 0.0.0.0 172.18.124.1
ip route 172.16.124.0 255.255.255.0 10.38.1.1
ip route 10.2.1.0 255.255.255.0 10.38.1.1
ip http server
ip pim bidir-enable
!
1
!--- Specify the IP address of the TACACS+ server, !---
along with the TACACS+ shared secret key. tacacs-server
host 172.16.124.96 key cisco123
1
!
line con 0
exec-timeout 0 0
line aux 0
line vty 0 4
!
!
end
```

#### Servidor TACACS+

Para configurar el servidor TACACS+, complete estos pasos:

 Haga clic en Add Entry para agregar una entrada para el router en la base de datos del servidor TACACS+.

| Setup                    | <b>%</b>            | AAA Client            | s 🦻                    |
|--------------------------|---------------------|-----------------------|------------------------|
| Setup                    | AAA Client Hostname | AAA Client IP Address | Authenticate Using     |
| Components               | 340                 | 172.18.124.151        | RADIUS (Cisco Aironet) |
| Network<br>Configuration | Aironet-340-Lab     | 10.36.1.99            | RADIUS (Cisco Aironet) |
| System<br>Configuration  | others -            | <default></default>   | TACACS+ (Cisco IOS)    |
| Configuration            |                     | Add Entry             |                        |

2. En la página Add AAA Client (Agregar cliente AAA), introduzca la información del router como se muestra en esta

| imagen:                      |                                                                                                    |                         |  |
|------------------------------|----------------------------------------------------------------------------------------------------|-------------------------|--|
| User<br>Setup                |                                                                                                    |                         |  |
| Group<br>Setup               | Ad                                                                                                    | d AAA Client            |  |
| Shared Profile<br>Components | AAA Client Hostname                                                                                                    | 1710Router              |  |
| Network<br>Configuration     | AAA Client TP Address                                                                                                    | 10.38.50.51             |  |
| System<br>Configuration      |                                                                                                    |                         |  |
| Configuration                | Key                                                                                                    | cisco123                |  |
| Administration<br>Control    | Authenticate Using                                                                                                    | TACACS+ (Cisco IOS)     |  |
| External User                | <ul> <li>Single Connect TACACS+ AAA Client (Record stop in accounting on failure).</li> <li>Log Update/Watchdog Packets from this AAA Client</li> <li>Log RADIUS Tunneling Packets from this AAA Client</li> </ul> |                         |  |
|                              |                                                                                                    |                         |  |
| Activity                     |                                                                                                    |                         |  |
| Documentation                |                                                                                                    |                         |  |
|                              | Submit                                                                                                    | Submit + Restart Cancel |  |

En el campo Nombre de host del cliente AAA, introduzca un nombre para el router.En el campo AAA Client IP Address, ingrese **10.38.50.51**.En el campo Key (Clave), introduzca **cisco123** como clave secreta compartida.En la lista desplegable Authenticate Using, elija **TACACS+ (Cisco IOS)** y haga clic en **Submit**.

3. En el campo Usuario, ingrese el nombre de usuario para el usuario VPN en la base de datos Cisco Secure y haga clic en **Agregar/Editar**.En este ejemplo, el nombre de usuario es

| 0.000.                         |                                                        |
|--------------------------------|--------------------------------------------------------|
| Usar<br>Batisp                 |                                                        |
| Grava<br>Settap                | User: Citco                                            |
| B Shared Profile<br>Components | Find Adata                                             |
| Network<br>Coeffigeration      |                                                        |
| Configuration                  | List users beginning with letter/number:               |
| Configuration                  | A E C D E E G H I J K L M<br>N O P O B S T U V W X Y Z |
| Administration<br>Control      | 0123456782                                             |
| Difernalitier<br>Database      | Lier ATI Were                                          |
| Activity                       | P Sust to mity                                         |
| Designer ation                 |                                                        |

- User Setup and External User Databases
- Finding a Specific User in the CiscoSecure User Database
- Adding a User to the ClscoSecure User Database
   Listing Usernames that Begin with a Particular
- <u>Character</u>
   Listing All Usernames in the CiscoSecure User
   Database
- Changing a Username in the CiscoSecure User
   Database

User Setup enables you to configure individual user information, add users, and delete users in the database. 4. En la página siguiente, ingrese y confirme la contraseña para el usuario *cisco*.En este ejemplo, la contraseña también es

| Supplementary User Info         Real Name         Description         Description         Dessword                                                                                                    | cisco.                   | <ul> <li>Real and a statistic second with a statistic second second se</li></ul> |                                                            |
|----------------------------------------------------------------------------------------------------|--------------------------|----------------------------------------------------------------------------------------------------|------------------------------------------------------------|
| Real Name       Description         Description       Description         Description       Supplementary User Info         Description       Password Authentication:         Description       Callback         Description       Callback         Description       Checked)         Description       Callback         Description       Callback         Description       Checked)         Description       Callback         Description       Callback         Despectation                                                                                                    | Getep                    | Supplementary User Info                                                                                                    | Account Disabled                                           |
| Description       Supplementary User Info         Image: Description                                                                                                    | Brosp<br>Setup           | Real Name                                                                                                    | Deleting a Username                                        |
| <ul> <li>Password Authentication</li> <li>CiscoSecure Database</li> <li>CiscoSecure DAP (Also used for CHAP/MS-<br/>CHAP/ARAP, if the Separate field is not<br/>checked.)</li> <li>Password</li> <li>Password</li> <li>Confirm</li> <li>Password</li> <li>Separate (CHAP/MS-CHAP/ARAP)</li> <li>Password</li> <li>Separate (CHAP/MS-CHAP/ARAP)</li> <li>Password</li> <li>Confirm</li> <li>Password</li> <li>Confirm</li> <li>Password</li> <li>Account Disabled Status</li> </ul>                                                                                                    | an titerationthe         | Description                                                                                                    | Supplementary User Info                                    |
| <ul> <li>Group to which the user is assigned</li> <li>Callback</li> <li>Callback</li> <li>Call</li></ul>                                                                                                    | Conference               |                                                                                                    | <ul> <li>Password Authentication</li> </ul>                |
| User Setup       Callback         Client IP Address Assignment         Advanced Settings         Client IP Address Assignment         Client IP Address Assignment         Client IP Address Assignment         Client IP Address Assignment         Advanced Settings         Network Access Restrictions         Max Sessions         User Setup         Password         Confirm         Password         Confirm         Password         Confirm         Password         Confirm         Password         Confirm         Password         Confirm         Password         Confirm         Password         Confirm         Password         Confirm         Password         Confirm         Password         Confirm         Password         Confirm         Password         Confirm         Password         Confirm         Password         AdvancedSettings         RADIUS Attributes         RADIUS Vendor-Specific Attributes <td>Network<br/>Confrontation</td> <td></td> <td><ul> <li>Group to which the user is assigned</li> </ul></td>                                                                                                    | Network<br>Confrontation |                                                                                                    | <ul> <li>Group to which the user is assigned</li> </ul>    |
| Password Authentication:         CiscoSecure Database         CiscoSecure PAP (Also used for CHAP/MS-<br>CHAP/ARAP, if the Separate field is not<br>checked.)         Password         Password         Confirm         Password         Separate (CHAP/MS-CHAP/ARAP)         Password         Password         Confirm         Password         Confirm                                                                                                    | 201 System               | User Setup                                                                                                    | Callback     Client IP Address Assignment                  |
| <ul> <li>Network Access Restrictions</li> <li>Network Access Restrictions</li> <li>Network Access Restrictions</li> <li>Max Sessions</li> <li>Usage Quotas</li> <li>Account Disable</li> <li>Downloadable ACLs</li> <li>Advanced TACACS+ Settings</li> <li>TACACS+ Enable Control</li> <li>TACACS+ Enable Password</li> <li>TACACS+ Enable Password</li> <li>TACACS+ Shell Command Authorization</li> <li>TACACS+ Shell Command Authorization</li> <li>TACACS+ Shell Command Authorization</li> <li>TACACS+ Unknown Services</li> <li>IETF RADIUS Attributes</li> <li>RADIUS Vendor-Specific Attributes</li> <li>Account Disabled Status</li> </ul>                                                                                                    |                          | Descuard Authentication:                                                                                                    | Advanced Settings                                          |
| Image: Construction of the section of the sectin of the section of the section of the section o                                | Configuration            | Consequences Database                                                                                                    | Network Access Restrictions                                |
| <ul> <li>CHAP/ARAP, if the Separate field is not checked.)</li> <li>CHAP/ARAP, if the Separate field is not checked.)</li> <li>Password</li> <li>Confirm</li> <li>Password</li> <li>Separate (CHAP/MS-CHAP/ARAP)</li> <li>Password</li> <li>Confirm</li> <li>Password</li> <li>Confirm</li> <li>Password</li> <li>Separate (CHAP/MS-CHAP/ARAP)</li> <li>Password</li> <li>Confirm</li> <li>Password</li> <li>Separate (CHAP/MS-CHAP/ARAP)</li> <li>Password</li> <li>Separate (CHAP/MS-CHAP/ARAP)</li> <li>Password</li> <li>Confirm</li> <li>Password</li> <li>Confirm</li> <li>Password</li> <li>Confirm</li> <li>Password</li> <li>Confirm</li> <li>Password</li> <li>Account Disable Control</li> <li>TACACS+ Enable Control</li> <li>TACACS+ Outbound Password</li> <li>TACACS+ Outbound Password</li> <li>TACACS+ Unknown Services</li> <li>IETF RADIUS Attributes</li> <li>RADIUS Vendor-Specific Attributes</li> <li>Account Disabled Status</li> </ul>                                                                                                    | San Approxistration      | CisroSecure DAD (Also used for CHAD/MS.                                                                                                    | Max Sessions                                               |
| <ul> <li>Account Disable</li> <li>Account Disable</li> <li>Downloadable ACLs</li> <li>Advanced TACACS+ Settings</li> <li>TACACS+ Enable Control</li> <li>TACACS+ Enable Password</li> <li>TACACS+ Enable Password</li> <li>TACACS+ Shell Command Authorization</li> <li>TACACS+ Shell Command Authorization</li> <li>TACACS+ Unknown Services</li> <li>IETF RADIUS Attributes</li> <li>RADIUS Vendor-Specific Attributes</li> <li>Account Disabled Status</li> </ul>                                                                                                    |                          | CHAP/ARAP, if the Separate field is not                                                                                                    | Usage Quotas                                               |
| Password       • Downloadable ACLs         Confirm       • Advanced TACACS+ Settings         Password       • TACACS+ Enable Control         Separate (CHAP/MS-CHAP/ARAP)       • TACACS+ Enable Password         Password       • TACACS+ Enable Password         Confirm       • TACACS+ Shell Command Authorization         Confirm       • TACACS+ Unknown Services         Password       • TACACS+ Unknown Services         When using a Token Card server for authentication, supplying a separate CHAP password for a token card user allows CHAP authentication. This is especially useful when token caching is enabled.       • RADIUS Vendor-Specific Attributes         Account Disabled Status       • Account Disabled Status                                                                                                    | Distance Distance        | checked.)                                                                                                    | Account Disable                                            |
| Confirm                                                                                                    | Aspertand Asticity       | Password                                                                                                    | Downloadable ACLs                                          |
| Password       • TACACS* Enable Password         © Separate (CHAP/MS-CHAP/ARAP)       • TACACS* Enable Password         Password       • TACACS* Enable Password         Confirm       • TACACS* Enable Password         Password       • TACACS* Enable Password         Confirm       • TACACS* Enable Password         Password       • TACACS* Unbound Password         When using a Token Card server for authentication, supplying a separate CHAP password for a token card user allows CHAP authentication. This is especially useful when token caching is enabled.       • RADIUS Vendor-Specific Attributes         Account Disabled Status       • Account Disabled Status                                                                                                    | and 1 Oates              | Confirm                                                                                                    | Advanced TACACS+ Settings     TACACS+ Enable Control       |
| <ul> <li>Separate (CHAP/MS-CHAP/ARAP)</li> <li>Password</li> <li>Confirm</li> <li>Password</li> <li>When using a Token Card server for</li> <li>authentication, supplying a separate CHAP</li> <li>password for a token card user allows CHAP</li> <li>authentication. This is especially useful when</li> <li>token caching is enabled.</li> </ul>                                                                                                    | Coursestation            | Password                                                                                                    | TACACS+ Enable Control     TACACS+ Enable Deceward         |
| Password Confirm Password When using a Token Card server for authentication, supplying a separate CHAP password for a token card user allows CHAP authentication. This is especially useful when token caching is enabled. TACACS+ Shell Command Authorization TACACS+ Unknown Services IETF RADIUS Attributes RADIUS Vendor-Specific Attributes Account Disabled Status                                                                                                    |                          | Separate (CHAP/MS-CHAP/ARAP)                                                                                                    | TACACS+ Outbound Password                                  |
| Confirm       • TACACS+ Unknown Services         Password       • IETF RADIUS Attributes         When using a Token Card server for       • IETF RADIUS Attributes         authentication, supplying a separate CHAP       • RADIUS Vendor-Specific Attributes         password for a token card user allows CHAP       • RADIUS Vendor-Specific Attributes         authentication. This is especially useful when       • Account Disabled Status                                                                                                    |                          | Password                                                                                                    | TACACS+ Shell Command Authorization                        |
| Password     IETF RADIUS Attributes       When using a Token Card server for<br>authentication, supplying a separate CHAP<br>password for a token card user allows CHAP<br>authentication. This is especially useful when<br>token caching is enabled.     • IETF RADIUS Attributes       • RADIUS Vendor-Specific Attributes     • RADIUS Vendor-Specific Attributes                                                                                                    |                          | Confirm                                                                                                    | TACACS+ Unknown Services                                   |
| When using a Token Card server for<br>authentication, supplying a separate CHAP<br>password for a token card user allows CHAP<br>authentication. This is especially useful when<br>token caching is enabled.       • RADIUS Vendor-Specific Attributes         Account Disabled Status       • Account Disabled Status                                                                                                    |                          | Password                                                                                                    | IETF RADIUS Attributes                                     |
| authentication, supplying a separate CHAP<br>password for a token card user allows CHAP<br>authentication. This is especially useful when<br>token caching is enabled.<br>Account Disabled Status                                                                                                    |                          | When using a Token Card server for                                                                                                    | <ul> <li>RADIUS Vendor-Specific Attributes</li> </ul>      |
| authentication. This is especially useful when<br>token caching is enabled. Account Disabled Status                                                                                                    |                          | authentication, supplying a separate CHAP                                                                                                    |                                                            |
| authentication. This is especially useful when Account Disabled Status                                                                                                    |                          | password for a token card user allows CHAP                                                                                                    |                                                            |
| token caching is enabled.                                                                                                    |                          | authentication. This is especially useful when                                                                                                    | Account Disabled Status                                    |
| Colorida La colorida La colorida La colorida da Colorida da Colori |                          | token caching is enabled.                                                                                                    | Web with a feature Web Web day of the star Real Production |
| Group to which the user is assigned:                                                                                                    |                          | Group to which the user is assigned:                                                                                                    | Select the Account Disabled check box to disable this      |
| Group 19                                                                                                    |                          | Group 19                                                                                                    | *                                                          |
| Submit Cencel [Back to Top]                                                                                                    |                          | Submit Cencel                                                                                                    | [Back to Top]                                              |

5. Si desea asignar la cuenta de usuario a un grupo, complete ese paso ahora. Cuando termine, haga clic en **Enviar**.

#### VPN Client 4.x

Para configurar VPN Client 4.x, complete estos pasos:

1. Inicie VPN Client y haga clic en **New** para crear una nueva conexión.

| Ø VPN Client                               |              |               |
|--------------------------------------------|--------------|---------------|
| Connection Entries Status Certificates Log | Options Help |               |
| Connect New Import M                       | odify Delete | CISCO SYSTEMS |
| Connection Entries Certificates Log        | Hast         | Transport     |
| Connection Entry                           | HOSE         |               |
|                                            |              |               |
|                                            |              |               |
|                                            |              |               |
|                                            |              |               |
|                                            |              |               |
|                                            |              |               |
|                                            |              |               |
|                                            |              |               |
| ]                                          |              |               |
| Not connected.                             |              | 1             |

Aparecerá el cuadro de diálogo VPN Client Create New VPN Connection Entry (Entrada de conexión VPN de creación de nuevo cliente

| VPN Client   Create New VPN Connection Entry     | X    |
|--------------------------------------------------|------|
| Connection Entry:                                |      |
| Description:                                     |      |
| Host:                                            |      |
| Authentication Transport Backup Servers Dial-Up  |      |
| Group Authentication Mutual Group Authentication | ion  |
| Name:                                            |      |
| Password:                                        |      |
| C <u>o</u> nfirm Password:                       |      |
| C Certificate Authentication                     |      |
| Name:                                            |      |
| Send CA Certificate Chain                        |      |
|                                                  |      |
| Erase <u>U</u> ser Password <u>S</u> ave Cance   | el 🛛 |
|                                                  |      |

2. En el cuadro de diálogo Crear nueva entrada de conexión VPN, introduzca la información de conexión como se muestra en esta

| VPN Client                                       | Create New VPN Connection Entry             |
|--------------------------------------------------|---------------------------------------------|
| Connection Entry: 10S                            |                                             |
| Description: Cor                                 | nnection to an IOS roter                    |
| <u>H</u> ost: 172                                | .18.124.158                                 |
| Authentication                                   | ransport   Backup Servers   Dial-Up         |
|                                                  | ation C <u>M</u> utual Group Authentication |
| <u>N</u> ame:                                    | vpngroup                                    |
| <u>P</u> assword:                                | *****                                       |
| Confirm Password                                 | *****                                       |
| C Certificate Auther<br>Name:<br>☐ Send CA Certi | ntication<br>I<br>ficate Chain              |
| Erase <u>U</u> ser Password                      | <u>Save</u> Cancel                          |

imagen:

n el campo Connection Entry (Entrada de conexión), introduzca un nombre para la conexión.En los campos Description (Descripción) y Host (Host), introduzca una descripción y la dirección IP del host para la entrada de conexión.En la ficha Authentication (Autenticación), haga clic en el botón de opción **Group Authentication (Autenticación de grupo**) e introduzca el nombre y la contraseña del usuario.Haga clic en **Guardar** para guardar la conexión.

3. En la ventana VPN Client, seleccione la entrada de conexión que creó y haga clic en **Connect** para conectarse al router.

| Ø VPN Client                                               |                |               |
|------------------------------------------------------------|----------------|---------------|
| Connection Entries Status Certificates Log                 | Options Help   |               |
| Connect New Import New Connection Entries Certificates Log | Aodify Delete  | CISCO SYSTEMS |
| Connection Entry                                           | Host           | Transport     |
|                                                            | 172.18.124.158 | IPSec/UDP     |
|                                                            |                |               |
| Not connected.                                             | 1              |               |

4. A medida que IPSec negocia, se le solicita un nombre de usuario y una contraseña. Introduzca un nombre de usuario y una contraseña.La ventana muestra estos mensajes:"Negociando perfiles de seguridad"."Su enlace está ahora seguro".

#### Tunelización dividida

Para habilitar la tunelización dividida para las conexiones VPN, asegúrese de configurar una lista de control de acceso (ACL) en el router. En este ejemplo, el comando **access-list 102** se asocia con el grupo con fines de tunelización dividida y el túnel se forma a las redes 10.38.X.X /16 y 10.2.x.x. El tráfico fluye sin cifrar a los dispositivos que no están en la ACL 102 (por ejemplo, Internet).

access-list 102 permit ip 10.38.0.0 0.0.255.255 10.1.1.0 0.0.0.255 access-list 102 permit ip 10.2.0.0 0.0.255.255 10.1.1.0 0.0.0.255

Aplicar ACL en las propiedades del grupo.

```
crypto isakmp client configuration group vpngroup
key ciscol23
dns 10.2.1.10
wins 10.2.1.20
domain cisco.com
pool ippool
acl 102
```

## **Verificación**

En esta sección encontrará información que puede utilizar para comprobar que su configuración funciona correctamente.

La herramienta <u>Output Interpreter Tool (solo para clientes registrados) soporta ciertos comandos</u> <u>show.</u> Esta herramienta le permite ver un análisis del resultado del comando **show**.

1710#show crypto isakmp sa state conn-id slot dst src 172.18.124.158 192.168.60.34 **QM\_IDLE** 3 0 1710#show crypto ipsec sa interface: FastEthernet0 Crypto map tag: clientmap, local addr. 172.18.124.158 local ident (addr/mask/prot/port): (172.18.124.158/255.255.255.255/0/0) remote ident (addr/mask/prot/port): (10.1.1.114/255.255.255.255/0/0) current\_peer: 192.168.60.34 PERMIT, flags={} #pkts encaps: 0, #pkts encrypt: 0, #pkts digest 0 #pkts decaps: 0, #pkts decrypt: 0, #pkts verify 0 #pkts compressed: 0, #pkts decompressed: 0 #pkts not compressed: 0, #pkts compr. failed: 0, #pkts decompress failed: 0 #send errors 0, #recv errors 0 local crypto endpt.: 172.18.124.158, remote crypto endpt.: 192.168.60.34 path mtu 1500, media mtu 1500 current outbound spi: 8F9BB05F inbound esp sas: spi: 0x61C53A64(1640315492) transform: esp-3des esp-sha-hmac , in use settings ={Tunnel, } slot: 0, conn id: 200, flow\_id: 1, crypto map: clientmap sa timing: remaining key lifetime (k/sec): (4608000/3294) IV size: 8 bytes replay detection support: Y inbound ah sas: inbound pcp sas: outbound esp sas: spi: 0x8F9BB05F(2409345119) transform: esp-3des esp-sha-hmac , in use settings ={Tunnel, } slot: 0, conn id: 201, flow\_id: 2, crypto map: clientmap sa timing: remaining key lifetime (k/sec): (4608000/3294) IV size: 8 bytes replay detection support: Y outbound ah sas: outbound pcp sas:

```
remote ident (addr/mask/prot/port): (10.1.1.114/255.255.255.255/0/0)
current_peer: 192.168.60.34
PERMIT, flags={}
#pkts encaps: 3, #pkts encrypt: 3, #pkts digest 3
#pkts decaps: 3, #pkts decrypt: 3, #pkts verify 3
#pkts compressed: 0, #pkts decompressed: 0
#pkts not compressed: 0, #pkts compr. failed: 0, #pkts decompress failed: 0
#send errors 0, #recv errors 0
local crypto endpt.: 172.18.124.158, remote crypto endpt.: 192.168.60.34
path mtu 1500, media mtu 1500
current outbound spi: 8B57E45E
inbound esp sas:
spi: 0x89898D1A(2307493146)
transform: esp-3des esp-sha-hmac ,
in use settings ={Tunnel, }
slot: 0, conn id: 202, flow_id: 3, crypto map: clientmap
sa timing: remaining key lifetime (k/sec): (4607999/3452)
IV size: 8 bytes
replay detection support: Y
inbound ah sas:
inbound pcp sas:
outbound esp sas:
spi: 0x8B57E45E(2337793118)
transform: esp-3des esp-sha-hmac ,
in use settings ={Tunnel, }
slot: 0, conn id: 203, flow_id: 4, crypto map: clientmap
sa timing: remaining key lifetime (k/sec): (4607999/3452)
IV size: 8 bytes
replay detection support: Y
outbound ah sas:
outbound pcp sas:
1710#show crypto engine connections active
    Interface IP-Address State Algorithm
тр
                                                            Encrypt Decrypt
    FastEthernet0 172.18.124.158 set HMAC_SHA+3DES_56_C 0
2
                                                                      0
200 FastEthernet0 172.18.124.158 set HMAC_SHA+3DES_56_C 0
                                                                     0
201 FastEthernet0 172.18.124.158 set HMAC_SHA+3DES_56_C 0
                                                                     0
202 FastEthernet0 172.18.124.158 set HMAC_SHA+3DES_56_C 0
                                                                     3
203 FastEthernet0 172.18.124.158 set HMAC_SHA+3DES_56_C_3
                                                                    0
```

## **Troubleshoot**

En esta sección encontrará información que puede utilizar para solucionar problemas de configuración.

#### Comandos para resolución de problemas

La herramienta Output Interpreter Tool (clientes registrados solamente) (OIT) soporta ciertos comandos show. Utilize el OIT para ver una análisis de la salida del comando show.

Nota: Consulte Información Importante sobre Comandos Debug antes de utilizar los comandos debug.

- debug crypto ipsec-Muestra información de depuración acerca de las conexiones IPSec.
- debug crypto isakmp: muestra información de depuración sobre las conexiones IPsec y muestra el primer conjunto de atributos que se niegan debido a incompatibilidades en ambos extremos.
- debug crypto engine Muestra información del motor de criptografía.
- debug aaa authentication Muestra información sobre autenticación de AAA/TACACS+.
- debug aaa authorization—Muestra información sobre la autorización AAA/TACACS+.
- debug tacacs: muestra información que le permite resolver problemas de comunicación entre el servidor TACACS+ y el router.

#### Registros de router

#### 1710**#show debug** General OS: TACACS access control debugging is on AAA Authentication debugging is on AAA Authorization debugging is on Cryptographic Subsystem: Crypto ISAKMP debugging is on Crypto Engine debugging is on Crypto IPSEC debugging is on

#### 1710#

```
1w6d: ISAKMP (0:0): received packet from 192.168.60.34 (N) NEW SA
1w6d: ISAKMP: local port 500, remote port 500
1w6d: ISAKMP (0:2): (Re)Setting client xauth list userauthen and state
1w6d: ISAKMP: Locking CONFIG struct 0x8158B894 from
   crypto_ikmp_config_initialize_sa, count 2
1w6d: ISAKMP (0:2): processing SA payload. message ID = 0
1w6d: ISAKMP (0:2): processing ID payload. message ID = 0
1w6d: ISAKMP (0:2): processing vendor id payload
1w6d: ISAKMP (0:2): vendor ID seems Unity/DPD but bad major
1w6d: ISAKMP (0:2): vendor ID is XAUTH
1w6d: ISAKMP (0:2): processing vendor id payload
1w6d: ISAKMP (0:2): vendor ID is DPD
1w6d: ISAKMP (0:2): processing vendor id payload
1w6d: ISAKMP (0:2): vendor ID is Unity
1w6d: ISAKMP (0:2): Checking ISAKMP transform 1 against priority 3 policy
1w6d: ISAKMP: encryption 3DES-CBC
1w6d: ISAKMP: hash SHA
1w6d: ISAKMP: default group 2
1w6d: ISAKMP: auth XAUTHInitPreShared
1w6d: ISAKMP: life type in seconds
1w6d: ISAKMP: life duration (VPI) of 0x0 0x20 0xC4 0x9B
1w6d: ISAKMP (0:2): atts are acceptable. Next payload is 3
1w6d: CryptoEngine0: generate alg parameter
1w6d: CryptoEngine0: CRYPTO_ISA_DH_CREATE(hw)(ipsec)
1w6d: CRYPTO_ENGINE: Dh phase 1 status: 0
1w6d: ISAKMP (0:2): processing KE payload. message ID = 0
1w6d: CryptoEngine0: generate alg parameter
lw6d: CryptoEngine0: CRYPTO_ISA_DH_SHARE_SECRET(hw)(ipsec)
1w6d: ISAKMP (0:2): processing NONCE payload. message ID = 0
1w6d: ISAKMP (0:2): processing vendor id payload
1w6d: ISAKMP (0:2): processing vendor id payload
```

```
1w6d: ISAKMP (0:2): processing vendor id payload
1w6d: AAA: parse name=ISAKMP-ID-AUTH idb type=-1 tty=-1
1w6d: AAA/MEMORY: create_user (0x817F63F4) user='vpngroup' ruser='NULL' ds0=0
  port='ISAKMP-ID-AUTH' rem_addr='192.168.60.34' authen_type=NONE
  service=LOGIN priv=0 initial_task_id='0'
1w6d: ISAKMP (0:2): Input = IKE_MESG_FROM_PEER, IKE_AM_EXCH
Old State = IKE_READY New State = IKE_R_AM_AAA_AWAIT
1w6d: ISAKMP-ID-AUTH AAA/AUTHOR/CRYPTO AAA(1472763894):
   Port='ISAKMP-ID-AUTH' list='groupauthor' service=NET
1w6d: AAA/AUTHOR/CRYPTO AAA: ISAKMP-ID-AUTH(1472763894) user='vpngroup'
1w6d: ISAKMP-ID-AUTH AAA/AUTHOR/CRYPTO AAA(1472763894): send AV service=ike
1w6d: ISAKMP-ID-AUTH AAA/AUTHOR/CRYPTO AAA(1472763894): send AV protocol=ipsec
1w6d: ISAKMP-ID-AUTH AAA/AUTHOR/CRYPTO AAA(1472763894): found list "groupauthor"
1w6d: ISAKMP-ID-AUTH AAA/AUTHOR/CRYPTO AAA(1472763894): Method=LOCAL
1w6d: AAA/AUTHOR (1472763894): Post authorization status = PASS_ADD
1w6d: ISAKMP: got callback 1
AAA/AUTHOR/IKE: Processing AV service=ike
AAA/AUTHOR/IKE: Processing AV protocol=ipsec
AAA/AUTHOR/IKE: Processing AV tunnel-password=cisco123
AAA/AUTHOR/IKE: Processing AV default-domain*cisco.com
AAA/AUTHOR/IKE: Processing AV addr-pool*ippool
AAA/AUTHOR/IKE: Processing AV key-exchange=ike
AAA/AUTHOR/IKE: Processing AV timeout*0
AAA/AUTHOR/IKE: Processing AV idletime*0
AAA/AUTHOR/IKE: Processing AV inacl*102
AAA/AUTHOR/IKE: Processing AV dns-servers*10.1.1.10 0.0.0.0
AAA/AUTHOR/IKE: Processing AV wins-servers*10.1.1.20 0.0.0.0
1w6d: CryptoEngine0: create ISAKMP SKEYID for conn id 2
1w6d: CryptoEngine0: CRYPTO_ISA_SA_CREATE(hw)(ipsec)
1w6d: ISAKMP (0:2): SKEYID state generated
1w6d: ISAKMP (0:2): SA is doing pre-shared key authentication plux
  XAUTH using id type ID_IPV4_ADDR
1w6d: ISAKMP (2): ID payload
next-payload : 10
type : 1
protocol : 17
port : 500
length : 8
1w6d: ISAKMP (2): Total payload length: 12
1w6d: CryptoEngine0: generate hmac context for conn id 2
1w6d: CryptoEngine0: CRYPTO_ISA_IKE_HMAC(hw)(ipsec)
1w6d: ISAKMP (0:2): sending packet to 192.168.60.34 (R) AG_INIT_EXCH
lw6d: ISAKMP (0:2): Input = IKE_MESG_FROM_AAA, PRESHARED_KEY_REPLY
Old State = IKE_R_AM_AAA_AWAIT New State = IKE_R_AM2
1w6d: AAA/MEMORY: free_user (0x817F63F4) user='vpngroup'
  ruser='NULL' port='ISAK MP-ID-AUTH' rem_addr='192.168.60.34'
   authen_type=NONE service=LOGIN priv=0
1w6d: ISAKMP (0:2): received packet from 192.168.60.34 (R) AG_INIT_EXCH
lw6d: CryptoEngine0: CRYPTO_ISA_IKE_DECRYPT(hw)(ipsec)
1w6d: ISAKMP (0:2): processing HASH payload. message ID = 0
1w6d: CryptoEngine0: generate hmac context for conn id 2
1w6d: CryptoEngine0: CRYPTO_ISA_IKE_HMAC(hw)(ipsec)
1w6d: ISAKMP (0:2): processing NOTIFY INITIAL_CONTACT protocol 1
   spi 0, message ID = 0, sa = 81673884
1w6d: ISAKMP (0:2): Process initial contact, bring down
   existing phase 1 and 2 SA's
1w6d: ISAKMP (0:2): returning IP addr to the address pool: 10.1.1.113
1w6d: ISAKMP (0:2): returning address 10.1.1.113 to pool
1w6d: ISAKMP (0:2): peer does not do paranoid keepalives.
1w6d: ISAKMP (0:2): SA has been authenticated with 192.168.60.34
1w6d: CryptoEngine0: clear dh number for conn id 1
```

lw6d: IPSEC(key\_engine): got a queue event... 1w6d: IPSEC(key\_engine\_delete\_sas): rec'd delete notify from ISAKMP 1w6d: IPSEC(key\_engine\_delete\_sas): delete all SAs shared with 192.168.60.34 1w6d: CryptoEngine0: generate hmac context for conn id 2 lw6d: CryptoEngine0: CRYPTO\_ISA\_IKE\_HMAC(hw)(ipsec) 1w6d: CryptoEngine0: CRYPTO\_ISA\_IKE\_ENCRYPT(hw)(ipsec) 1w6d: ISAKMP (0:2): sending packet to 192.168.60.34 (R) QM\_IDLE 1w6d: ISAKMP (0:2): purging node 1324880791 1w6d: ISAKMP: Sending phase 1 responder lifetime 86400 1w6d: ISAKMP (0:2): Input = IKE MESG FROM PEER, IKE AM EXCH Old State = IKE\_R\_AM2 New State = IKE\_P1\_COMPLETE 1w6d: ISAKMP (0:2): Need XAUTH 1w6d: AAA: parse name=ISAKMP idb type=-1 tty=-1 lw6d: AAA/MEMORY: create\_user (0x812F79FC) user='NULL' ruser='NULL' ds0=0 port=' ISAKMP' rem\_addr='192.168.60.34' authen\_type=ASCII service=LOGIN priv=0 initial\_task\_id='0' lw6d: ISAKMP (0:2): Input = IKE\_MESG\_INTERNAL, IKE\_PHASE1\_COMPLETE Old State = IKE\_P1\_COMPLETE New State = IKE\_XAUTH\_AAA\_START\_LOGIN\_AWAIT 1w6d: AAA/AUTHEN/START (2017610393): port='ISAKMP' list='userauthen' action=LOGIN service=LOGIN 1w6d: AAA/AUTHEN/START (2017610393): found list userauthen 1w6d: AAA/AUTHEN/START (2017610393): Method=tacacs+ (tacacs+) 1w6d: TAC+: send AUTHEN/START packet ver=192 id=2017610393 1w6d: TAC+: Using default tacacs server-group "tacacs+" list. 1w6d: TAC+: Opening TCP/IP to 172.16.124.96/49 timeout=5 1w6d: TAC+: Opened TCP/IP handle 0x8183D638 to 172.16.124.96/49 1w6d: TAC+: 172.16.124.96 (2017610393) AUTHEN/START/LOGIN/ASCII queued 1w6d: TAC+: (2017610393) AUTHEN/START/LOGIN/ASCII processed 1w6d: TAC+: ver=192 id=2017610393 received AUTHEN status = GETUSER 1w6d: AAA/AUTHEN(2017610393): Status=GETUSER 1w6d: ISAKMP: got callback 1 1w6d: ISAKMP/xauth: request attribute XAUTH\_TYPE\_V2 1w6d: ISAKMP/xauth: request attribute XAUTH\_MESSAGE\_V2 1w6d: ISAKMP/xauth: request attribute XAUTH\_USER\_NAME\_V2 1w6d: ISAKMP/xauth: request attribute XAUTH\_USER\_PASSWORD\_V2 1w6d: CryptoEngine0: generate hmac context for conn id 2 lw6d: CryptoEngine0: CRYPTO\_ISA\_IKE\_HMAC(hw)(ipsec) 1w6d: ISAKMP (0:2): initiating peer config to 192.168.60.34. ID = 1641488057 1w6d: CryptoEngine0: CRYPTO\_ISA\_IKE\_ENCRYPT(hw)(ipsec) 1w6d: ISAKMP (0:2): sending packet to 192.168.60.34 (R) CONF\_XAUTH lw6d: ISAKMP (0:2): Input = IKE\_MESG\_FROM\_AAA, IKE\_AAA\_START\_LOGIN Old State = IKE\_XAUTH\_AAA\_START\_LOGIN\_AWAIT New State = IKE\_XAUTH\_REQ\_SENT 1w6d: ISAKMP (0:2): received packet from 192.168.60.34 (R) CONF\_XAUTH lw6d: CryptoEngine0: CRYPTO\_ISA\_IKE\_DECRYPT(hw)(ipsec) 1w6d: ISAKMP (0:2): processing transaction payload from 192.168.60.34. message ID = 16414880571w6d: CryptoEngine0: generate hmac context for conn id 2 1w6d: CryptoEngine0: CRYPTO\_ISA\_IKE\_HMAC(hw)(ipsec) 1w6d: ISAKMP: Config payload REPLY 1w6d: ISAKMP/xauth: reply attribute XAUTH\_TYPE\_V2 unexpected 1w6d: ISAKMP/xauth: reply attribute XAUTH\_USER\_NAME\_V2 1w6d: ISAKMP/xauth: reply attribute XAUTH\_USER\_PASSWORD\_V2 1w6d: ISAKMP (0:2): deleting node 1641488057 error FALSE reason "done with xauth request/reply exchange" lw6d: ISAKMP (0:2): Input = IKE\_MESG\_FROM\_PEER, IKE\_CFG\_REPLY Old State = IKE\_XAUTH\_REQ\_SENT New State = IKE\_XAUTH\_AAA\_CONT\_LOGIN\_AWAIT

1w6d: CryptoEngine0: CRYPTO\_ISA\_DH\_DELETE(hw)(ipsec)

```
1w6d: AAA/AUTHEN/CONT (2017610393): continue_login (user='(undef)')
1w6d: AAA/AUTHEN(2017610393): Status=GETUSER
1w6d: AAA/AUTHEN(2017610393): Method=tacacs+ (tacacs+)
1w6d: TAC+: send AUTHEN/CONT packet id=2017610393
1w6d: TAC+: 172.16.124.96 (2017610393) AUTHEN/CONT queued
1w6d: TAC+: (2017610393) AUTHEN/CONT processed
1w6d: TAC+: ver=192 id=2017610393 received AUTHEN status = GETPASS
1w6d: AAA/AUTHEN(2017610393): Status=GETPASS
lw6d: AAA/AUTHEN/CONT (2017610393): continue_login (user='cisco')
1w6d: AAA/AUTHEN(2017610393): Status=GETPASS
1w6d: AAA/AUTHEN(2017610393): Method=tacacs+ (tacacs+)
1w6d: TAC+: send AUTHEN/CONT packet id=2017610393
1w6d: TAC+: 172.16.124.96 (2017610393) AUTHEN/CONT queued
1w6d: TAC+: (2017610393) AUTHEN/CONT processed
1w6d: TAC+: ver=192 id=2017610393 received AUTHEN status = PASS
lw6d: AAA/AUTHEN(2017610393): Status=PASS
1w6d: ISAKMP: got callback 1
1w6d: TAC+: Closing TCP/IP 0x8183D638 connection to 172.16.124.96/49
1w6d: CryptoEngine0: generate hmac context for conn id 2
1w6d: CryptoEngine0: CRYPTO_ISA_IKE_HMAC(hw)(ipsec)
1w6d: ISAKMP (0:2): initiating peer config to 192.168.60.34. ID = 1736579999
lw6d: CryptoEngine0: CRYPTO_ISA_IKE_ENCRYPT(hw)(ipsec)
1w6d: ISAKMP (0:2): sending packet to 192.168.60.34 (R) CONF_XAUTH
1w6d: ISAKMP (0:2): Input = IKE_MESG_FROM_AAA, IKE_AAA_CONT_LOGIN
Old State = IKE_XAUTH_AAA_CONT_LOGIN_AWAIT
  New State = IKE_XAUTH_SET_SENT
1w6d: AAA/MEMORY: free_user (0x812F79FC) user='cisco' ruser='NULL'
  port='ISAKMP' rem_addr='192.168.60.34' authen_type=ASCII
   service=LOGIN priv=0
1w6d: ISAKMP (0:2): received packet from 192.168.60.34 (R) CONF_XAUTH
1w6d: CryptoEngine0: CRYPTO_ISA_IKE_DECRYPT(hw)(ipsec)
1w6d: ISAKMP (0:2): processing transaction payload from 192.168.60.34.
  message ID = 1736579999
1w6d: CryptoEngine0: generate hmac context for conn id 2
lw6d: CryptoEngine0: CRYPTO_ISA_IKE_HMAC(hw)(ipsec)
1w6d: ISAKMP: Config payload ACK
1w6d: ISAKMP (0:2): XAUTH ACK Processed
1w6d: ISAKMP (0:2): deleting node 1736579999 error FALSE
  reason "done with transaction"
lw6d: ISAKMP (0:2): Input = IKE_MESG_FROM_PEER, IKE_CFG_ACK
Old State = IKE_XAUTH_SET_SENT New State = IKE_P1_COMPLETE
1w6d: ISAKMP (0:2): Input = IKE_MESG_INTERNAL, IKE_PHASE1_COMPLETE
Old State = IKE_P1_COMPLETE New State = IKE_P1_COMPLETE
1w6d: ISAKMP (0:2): received packet from 192.168.60.34 (R) QM_IDLE
lw6d: CryptoEngine0: CRYPTO_ISA_IKE_DECRYPT(hw)(ipsec)
1w6d: ISAKMP (0:2): processing transaction payload from 192.168.60.34.
  message ID = 398811763
1w6d: CryptoEngine0: generate hmac context for conn id 2
lw6d: CryptoEngine0: CRYPTO_ISA_IKE_HMAC(hw)(ipsec)
1w6d: ISAKMP: Config payload REQUEST
lw6d: ISAKMP (0:2): checking request:
1w6d: ISAKMP: IP4_ADDRESS
1w6d: ISAKMP: IP4_NETMASK
1w6d: ISAKMP: IP4 DNS
1w6d: ISAKMP: IP4 NBNS
1w6d: ISAKMP: ADDRESS_EXPIRY
1w6d: ISAKMP: APPLICATION_VERSION
1w6d: ISAKMP: UNKNOWN Unknown Attr: 0x7000
1w6d: ISAKMP: UNKNOWN Unknown Attr: 0x7001
1w6d: ISAKMP: DEFAULT_DOMAIN
```

```
1w6d: ISAKMP: SPLIT_INCLUDE
1w6d: ISAKMP: UNKNOWN Unknown Attr: 0x7007
1w6d: ISAKMP: UNKNOWN Unknown Attr: 0x7008
1w6d: ISAKMP: UNKNOWN Unknown Attr: 0x7005
1w6d: AAA: parse name=ISAKMP-GROUP-AUTH idb type=-1 tty=-1
1w6d: AAA/MEMORY: create_user (0x812F79FC) user='vpngroup' ruser='NULL' ds0=0 po
rt='ISAKMP-GROUP-AUTH' rem_addr='192.168.60.34' authen_type=NONE service=LOGIN pr
iv=0 initial_task_id='0'
lw6d: ISAKMP (0:2): Input = IKE_MESG_FROM_PEER, IKE_CFG_REQUEST
Old State = IKE_P1_COMPLETE New State = IKE_CONFIG_AUTHOR_AAA_AWAIT
1w6d: ISAKMP-GROUP-AUTH AAA/AUTHOR/CRYPTO AAA(1059453615):
   Port='ISAKMP-GROUP-AUTH' list='groupauthor' service=NET
1w6d: AAA/AUTHOR/CRYPTO AAA: ISAKMP-GROUP-AUTH(1059453615)
   user='vpngroup'
1w6d: ISAKMP-GROUP-AUTH AAA/AUTHOR/CRYPTO AAA(1059453615):
  send AV service=ike
1w6d: ISAKMP-GROUP-AUTH AAA/AUTHOR/CRYPTO AAA(1059453615):
  send AV protocol=ipsec
1w6d: ISAKMP-GROUP-AUTH AAA/AUTHOR/CRYPTO AAA(1059453615):
   found list "groupauthor"
1w6d: ISAKMP-GROUP-AUTH AAA/AUTHOR/CRYPTO AAA(1059453615):
  Method=LOCAL
lw6d: AAA/AUTHOR (1059453615): Post authorization status = PASS_ADD
1w6d: ISAKMP: got callback 1
AAA/AUTHOR/IKE: Processing AV service=ike
AAA/AUTHOR/IKE: Processing AV protocol=ipsec
AAA/AUTHOR/IKE: Processing AV tunnel-password=cisco123
AAA/AUTHOR/IKE: Processing AV default-domain*cisco.com
AAA/AUTHOR/IKE: Processing AV addr-pool*ippool
AAA/AUTHOR/IKE: Processing AV key-exchange=ike
AAA/AUTHOR/IKE: Processing AV timeout*0
AAA/AUTHOR/IKE: Processing AV idletime*0
AAA/AUTHOR/IKE: Processing AV inacl*102
AAA/AUTHOR/IKE: Processing AV dns-servers*10.1.1.10 0.0.0.0
AAA/AUTHOR/IKE: Processing AV wins-servers*10.1.1.20 0.0.0.0
1w6d: ISAKMP (0:2): attributes sent in message:
1w6d: Address: 0.2.0.0
1w6d: ISAKMP (0:2): allocating address 10.1.1.114
1w6d: ISAKMP: Sending private address: 10.1.1.114
1w6d: ISAKMP: Unknown Attr: IP4_NETMASK (0x2)
1w6d: ISAKMP: Sending IP4_DNS server address: 10.1.1.10
1w6d: ISAKMP: Sending IP4_NBNS server address: 10.1.1.20
1w6d: ISAKMP: Sending ADDRESS_EXPIRY seconds left to use the address: 86396
1w6d: ISAKMP: Sending APPLICATION_VERSION string:
  Cisco Internetwork Operating System Software IOS (tm) C1700 Software
   (C1710-K9O3SY-M), Version 12.2(8)T1, RELEASE SOFTWARE (fc2)
   TAC Support: http://www.cisco.com/tac
   Copyright (c) 1986-2002 by cisco Systems, Inc.
   Compiled Sat 30-Mar-02 13:30 by ccai
1w6d: ISAKMP: Unknown Attr: UNKNOWN (0x7000)
1w6d: ISAKMP: Unknown Attr: UNKNOWN (0x7001)
1w6d: ISAKMP: Sending DEFAULT_DOMAIN default domain name: cisco.com
1w6d: ISAKMP: Sending split include name 102 network 10.38.0.0
  mask 255.255.0.0 protocol 0, src port 0, dst port 0
1w6d: ISAKMP: Unknown Attr: UNKNOWN (0x7007)
1w6d: ISAKMP: Unknown Attr: UNKNOWN (0x7008)
1w6d: ISAKMP: Unknown Attr: UNKNOWN (0x7005)
1w6d: CryptoEngine0: generate hmac context for conn id 2
lw6d: CryptoEngine0: CRYPTO_ISA_IKE_HMAC(hw)(ipsec)
1w6d: ISAKMP (0:2): responding to peer config from 192.168.60.34. ID = 398811763
1w6d: CryptoEngine0: CRYPTO_ISA_IKE_ENCRYPT(hw)(ipsec)
1w6d: ISAKMP (0:2): sending packet to 192.168.60.34 (R) CONF_ADDR
```

lw6d: ISAKMP (0:2): Input = IKE\_MESG\_FROM\_AAA, IKE\_AAA\_GROUP\_ATTR Old State = IKE\_CONFIG\_AUTHOR\_AAA\_AWAIT New State = IKE\_P1\_COMPLETE 1w6d: AAA/MEMORY: free\_user (0x812F79FC) user='vpngroup' ruser='NULL' port='ISAKMP-GROUP-AUTH' rem\_addr='192.168.60.34' authen\_type=NONE service=LOGIN priv=0 1w6d: ISAKMP (0:2): received packet from 192.168.60.34 (R) QM\_IDLE 1w6d: CryptoEngine0: CRYPTO\_ISA\_IKE\_DECRYPT(hw)(ipsec) 1w6d: CryptoEngine0: generate hmac context for conn id 2 1w6d: CryptoEngine0: CRYPTO\_ISA\_IKE\_HMAC(hw)(ipsec) 1w6d: ISAKMP (0:2): processing HASH payload. message ID = 1369459046 lw6d: ISAKMP (0:2): processing SA payload. message ID = 1369459046 1w6d: ISAKMP (0:2): Checking IPSec proposal 1 lw6d: ISAKMP: transform 1, ESP\_3DES lw6d: ISAKMP: attributes in transform: 1w6d: ISAKMP: authenticator is HMAC-MD5 1w6d: ISAKMP: encaps is 1 1w6d: ISAKMP: SA life type in seconds 1w6d: ISAKMP: SA life duration (VPI) of 0x0 0x20 0xC4 0x9B 1w6d: validate proposal 0 1w6d: IPSEC(validate\_proposal): transform proposal (prot 3, trans 3, hmac\_alg 1) not supported 1w6d: ISAKMP (0:2): atts not acceptable. Next payload is 0 1w6d: ISAKMP (0:2): skipping next ANDed proposal (1) 1w6d: ISAKMP (0:2): Checking IPSec proposal 2 lw6d: ISAKMP: transform 1, ESP\_3DES 1w6d: ISAKMP: attributes in transform: 1w6d: ISAKMP: authenticator is HMAC-SHA 1w6d: ISAKMP: encaps is 1 1w6d: ISAKMP: SA life type in seconds 1w6d: ISAKMP: SA life duration (VPI) of 0x0 0x20 0xC4 0x9B 1w6d: validate proposal 0 1w6d: ISAKMP (0:2): atts are acceptable. 1w6d: ISAKMP (0:2): Checking IPSec proposal 2 1w6d: ISAKMP (0:2): transform 1, IPPCP LZS 1w6d: ISAKMP: attributes in transform: 1w6d: ISAKMP: encaps is 1 1w6d: ISAKMP: SA life type in seconds 1w6d: ISAKMP: SA life duration (VPI) of 0x0 0x20 0xC4 0x9B 1w6d: IPSEC(validate\_proposal): transform proposal (prot 4, trans 3, hmac\_alg 0) not supported 1w6d: ISAKMP (0:2): atts not acceptable. Next payload is 0 1w6d: ISAKMP (0:2): Checking IPSec proposal 3 lw6d: ISAKMP: transform 1, ESP\_3DES lw6d: ISAKMP: attributes in transform: 1w6d: ISAKMP: authenticator is HMAC-MD5 1w6d: ISAKMP: encaps is 1 1w6d: ISAKMP: SA life type in seconds 1w6d: ISAKMP: SA life duration (VPI) of 0x0 0x20 0xC4 0x9B 1w6d: validate proposal 0 1w6d: IPSEC(validate\_proposal): transform proposal (prot 3, trans 3, hmac\_alg 1) not supported 1w6d: ISAKMP (0:2): atts not acceptable. Next payload is 0 1w6d: ISAKMP (0:2): Checking IPSec proposal 4 1w6d: ISAKMP: transform 1, ESP\_3DES 1w6d: ISAKMP: attributes in transform: 1w6d: ISAKMP: authenticator is HMAC-SHA 1w6d: ISAKMP: encaps is 1 1w6d: ISAKMP: SA life type in seconds 1w6d: ISAKMP: SA life duration (VPI) of 0x0 0x20 0xC4 0x9B 1w6d: validate proposal 0 1w6d: ISAKMP (0:2): atts are acceptable. 1w6d: IPSEC(validate\_proposal\_request): proposal part #1,

1w6d: ISAKMP (0:2): deleting node 398811763 error FALSE reason ""

```
(key eng. msg.) INBOUND local= 172.18.124.158,
   remote= 192.168.60.34, local_proxy= 172.18.124.158/255.255.255.255/0/0
   (type=1), remote_proxy= 10.1.1.114/255.255.255.255/0/0 (type=1),
  protocol= ESP, transform= esp-3des esp-sha-hmac , lifedur= 0s and 0kb,
  spi= 0x0(0), conn_id= 0, keysize= 0, flags= 0x4
1w6d: validate proposal request 0
1w6d: ISAKMP (0:2): processing NONCE payload. message ID = 1369459046
1w6d: ISAKMP (0:2): processing ID payload. message ID = 1369459046
lw6d: ISAKMP (0:2): processing ID payload. message ID = 1369459046
1w6d: ISAKMP (0:2): asking for 1 spis from ipsec
1w6d: ISAKMP (0:2): Node 1369459046, Input = IKE_MESG_FROM_PEER, IKE_QM_EXCH
Old State = IKE_QM_READY New State = IKE_QM_SPI_STARVE
lw6d: IPSEC(key_engine): got a queue event...
1w6d: IPSEC(spi_response): getting spi 1640315492 for SA
   from 172.18.124.158 to 192.168.60.34 for prot 3
1w6d: ISAKMP: received ke message (2/1)
1w6d: CryptoEngine0: generate hmac context for conn id 2
1w6d: CryptoEngine0: CRYPTO_ISA_IKE_HMAC(hw)(ipsec)
lw6d: CryptoEngine0: CRYPTO_ISA_IKE_ENCRYPT(hw)(ipsec)
1w6d: ISAKMP (0:2): sending packet to 192.168.60.34 (R) QM_IDLE
1w6d: ISAKMP (0:2): Node 1369459046,
   Input = IKE_MESG_FROM_IPSEC, IKE_SPI_REPLY
Old State = IKE_QM_SPI_STARVE New State = IKE_QM_R_QM2
1w6d: ISAKMP (0:2): received packet from 192.168.60.34 (R) QM_IDLE
1w6d: CryptoEngine0: CRYPTO_ISA_IKE_DECRYPT(hw)(ipsec)
1w6d: CryptoEngine0: generate hmac context for conn id 2
lw6d: CryptoEngine0: CRYPTO_ISA_IKE_HMAC(hw)(ipsec)
1w6d: ipsec allocate flow 0
1w6d: ipsec allocate flow 0
1w6d: CryptoEngine0: CRYPTO_ISA_IPSEC_KEY_CREATE(hw)(ipsec)
1w6d: CryptoEngine0: CRYPTO_ISA_IPSEC_KEY_CREATE(hw)(ipsec)
1w6d: ISAKMP (0:2): Creating IPSec SAs
1w6d: inbound SA from 192.168.60.34 to 172.18.124.158
   (proxy 10.1.1.114 to 172.18.124.158)
1w6d: has spi 0x61C53A64 and conn_id 200 and flags 4
1w6d: lifetime of 2147483 seconds
1w6d: outbound SA from 172.18.124.158 to 192.168.60.34
   (proxy 172.18.124.158 to 10.1.1.114 )
1w6d: has spi -1885622177 and conn_id 201 and flags C
1w6d: lifetime of 2147483 seconds
1w6d: ISAKMP (0:2): deleting node 1369459046 error FALSE
  reason "quick mode done (await()"
1w6d: ISAKMP (0:2): Node 1369459046,
   Input = IKE_MESG_FROM_PEER, IKE_QM_EXCH
Old State = IKE_QM_R_QM2 New State = IKE_QM_PHASE2_COMPLETE
1w6d: IPSEC(key_engine): got a queue event...
lw6d: IPSEC(initialize_sas): ,
   (key eng. msg.) INBOUND local= 172.18.124.158,
   remote= 192.168.60.34, local_proxy= 172.18.124.158/0.0.0.0/0/0
   (type=1), remote_proxy= 10.1.1.114/0.0.0.0/0/0 (type=1),
  protocol= ESP, transform= esp-3des esp-sha-hmac ,
  lifedur= 2147483s and 0kb, spi= 0x61C53A64(1640315492),
   conn_id= 200, keysize= 0, flags= 0x4
lw6d: IPSEC(initialize_sas): , (key eng. msg.)
   OUTBOUND local= 172.18.124.158, remote= 192.168.60.34,
   local_proxy= 172.18.124.158/0.0.0.0/0/0 (type=1),
   remote_proxy= 10.1.1.114/0.0.0.0/0/0 (type=1),
   protocol= ESP, transform= esp-3des esp-sha-hmac ,
   lifedur= 2147483s and 0kb, spi= 0x8F9BB05F(2409345119),
   conn_id= 201, keysize= 0, flags= 0xC
1w6d: IPSEC(create_sa): sa created, (sa) sa_dest= 172.18.124.158,
```

```
sa_prot= 50, sa_spi= 0x61C53A64(1640315492),
sa_trans= esp-3des esp-sha-hmac , sa_conn_id= 200
1w6d: IPSEC(create_sa): sa created, (sa) sa_dest= 192.168.60.34,
sa_prot= 50, sa_spi= 0x8F9BB05F(2409345119),
sa_trans= esp-3des esp-sha-hmac , sa_conn_id= 201
```

#### Registros del cliente

Para ver los registros, inicie el Log Viewer en el VPN Client y establezca el filtro en *High* para todas las clases configuradas.

Aquí se muestra el resultado del registro de ejemplo.

1 11:56:06.609 06/05/02 Sev=Info/6 DIALER/0x63300002 Initiating connection. 2 11:56:06.609 06/05/02 Sev=Info/4 CM/0x63100002 Begin connection process 3 11:56:06.609 06/05/02 Sev=Info/4 CM/0x63100004 Establish secure connection using Ethernet 4 11:56:06.609 06/05/02 Sev=Info/4 CM/0x63100026 Attempt connection with server "172.18.124.158" 5 11:56:06.609 06/05/02 Sev=Info/6 IKE/0x6300003B Attempting to establish a connection with 172.18.124.158. 6 11:56:06.669 06/05/02 Sev=Info/4 IKE/0x63000013 SENDING >>> ISAKMP OAK AG (SA, KE, NON, ID, VID, VID, VID) to 172.18.124.158 7 11:56:07.250 06/05/02 Sev=Info/5 IKE/0x6300002F Received ISAKMP packet: peer = 172.18.124.158 8 11:56:07.250 06/05/02 Sev=Info/4 IKE/0x63000014 RECEIVING <<< ISAKMP OAK AG (SA, VID, VID, VID, VID, KE, ID, NON, HASH) from 172.18.124.158 9 11:56:07.250 06/05/02 Sev=Info/5 IKE/0x63000059 Vendor ID payload = 12F5F28C457168A9702D9FE274CC0100 10 11:56:07.250 06/05/02 Sev=Info/5 IKE/0x63000001 Peer is a Cisco-Unity compliant peer 11 11:56:07.250 06/05/02 Sev=Info/5 IKE/0x63000059 Vendor ID payload = AFCAD71368A1F1C96B8696FC77570100

12 11:56:07.250 06/05/02 Sev=Info/5 IKE/0x63000001 Peer supports DPD

13 11:56:07.250 06/05/02 Sev=Info/5 IKE/0x63000059 Vendor ID payload = 0A0E5F2A15C0B2F2A41B00897B816B3C

14 11:56:07.250 06/05/02 Sev=Info/5 IKE/0x63000059 Vendor ID payload = 09002689DFD6B712

15 11:56:07.280 06/05/02 Sev=Info/4 IKE/0x63000013 SENDING >>> ISAKMP OAK AG \*(HASH, NOTIFY:STATUS\_INITIAL\_CONTACT) to 172.18.124.158

16 11:56:07.320 06/05/02 Sev=Info/5 IKE/0x6300002F Received ISAKMP packet: peer = 172.18.124.158 17 11:56:07.320 06/05/02 Sev=Info/4 IKE/0x63000014 RECEIVING <<< ISAKMP OAK INFO \*(HASH, NOTIFY:STATUS RESP\_LIFETIME) from 172.18.124.158 18 11:56:07.320 06/05/02 Sev=Info/5 IKE/0x63000044 RESPONDER-LIFETIME notify has value of 86400 seconds 19 11:56:07.320 06/05/02 Sev=Info/5 IKE/0x63000046 This SA has already been alive for 1 seconds, setting expiry to 86399 seconds from now 20 11:56:07.561 06/05/02 Sev=Info/5 IKE/0x6300002F Received ISAKMP packet: peer = 172.18.124.158 21 11:56:07.561 06/05/02 Sev=Info/4 IKE/0x63000014 RECEIVING <<< ISAKMP OAK TRANS \*(HASH, ATTR) from 172.18.124.158 22 11:56:07.561 06/05/02 Sev=Info/4 CM/0x63100015 Launch xAuth application 23 11:56:07.571 06/05/02 Sev=Info/4 IPSEC/0x63700014 Deleted all keys 24 11:56:09.734 06/05/02 Sev=Info/4 CM/0x63100017 xAuth application returned 25 11:56:09.734 06/05/02 Sev=Info/4 IKE/0x63000013 SENDING >>> ISAKMP OAK TRANS \*(HASH, ATTR) to 172.18.124.158 26 11:56:10.174 06/05/02 Sev=Info/5 IKE/0x6300002F Received ISAKMP packet: peer = 172.18.124.158 27 11:56:10.184 06/05/02 Sev=Info/4 IKE/0x63000014 RECEIVING <<< ISAKMP OAK TRANS \*(HASH, ATTR) from 172.18.124.158 28 11:56:10.184 06/05/02 Sev=Info/4 CM/0x6310000E Established Phase 1 SA. 1 Phase 1 SA in the system 29 11:56:10.184 06/05/02 Sev=Info/4 IKE/0x63000013 SENDING >>> ISAKMP OAK TRANS \*(HASH, ATTR) to 172.18.124.158 30 11:56:10.204 06/05/02 Sev=Info/5 IKE/0x6300005D Client sending a firewall request to concentrator 31 11:56:10.204 06/05/02 Sev=Info/5 IKE/0x6300005C Firewall Policy: Product=Cisco Integrated Client, Capability= (Centralized Policy Push). 32 11:56:10.204 06/05/02 Sev=Info/4 IKE/0x63000013 SENDING >>> ISAKMP OAK TRANS \*(HASH, ATTR) to 172.18.124.158 33 11:56:10.265 06/05/02 Sev=Info/5 IKE/0x6300002F Received ISAKMP packet: peer = 172.18.124.158 34 11:56:10.265 06/05/02 Sev=Info/4 IKE/0x63000014 RECEIVING <<< ISAKMP OAK TRANS \*(HASH, ATTR) from 172.18.124.158 35 11:56:10.265 06/05/02 Sev=Info/5 IKE/0x63000010 MODE\_CFG\_REPLY: Attribute = INTERNAL\_IPV4\_ADDRESS: , value = 10.1.1.114

36 11:56:10.265 06/05/02 Sev=Info/5 IKE/0x63000010

MODE CFG REPLY: Attribute = INTERNAL IPV4 DNS(1): , value = 10.1.1.10 37 11:56:10.265 06/05/02 Sev=Info/5 IKE/0x63000010 MODE\_CFG\_REPLY: Attribute = INTERNAL\_IPV4\_NBNS(1) (a.k.a. WINS) : , value = 10.1.1.20 38 11:56:10.265 06/05/02 Sev=Info/5 IKE/0xA3000017 MODE CFG REPLY: The received (INTERNAL ADDRESS EXPIRY) attribute and value (86396) is not supported 39 11:56:10.265 06/05/02 Sev=Info/5 IKE/0x6300000E MODE\_CFG\_REPLY: Attribute = APPLICATION\_VERSION, value = Cisco Internetwork Operating System Software IOS (tm) C1700 Software (C1710-K903SY-M), Version 12.2(8)T1, RELEASE SOFTWARE (fc2) TAC Support: http://www.cisco.com/tac Copyright (c) 1986-2002 by cisco Systems, Inc. Compiled Sat 30-Mar-02 13:30 by ccai 40 11:56:10.265 06/05/02 Sev=Info/5 IKE/0x6300000E MODE\_CFG\_REPLY: Attribute = MODECFG\_UNITY\_DEFDOMAIN: , value = cisco.com 41 11:56:10.265 06/05/02 Sev=Info/5 IKE/0x630000D MODE\_CFG\_REPLY: Attribute = MODECFG\_UNITY\_SPLIT\_INCLUDE (# of split\_nets), value = 0x000000142 11:56:10.265 06/05/02 Sev=Info/5 IKE/0x6300000F SPLIT\_NET #1 subnet = 10.38.0.0mask = 255.255.0.0protocol = 0src port = 0dest port=0 43 11:56:10.265 06/05/02 Sev=Info/4 CM/0x63100019 Mode Config data received 44 11:56:10.275 06/05/02 Sev=Info/5 IKE/0x63000055 Received a key request from Driver for IP address 172.18.124.158, GW IP = 172.18.124.158 45 11:56:10.275 06/05/02 Sev=Info/4 IKE/0x63000013 SENDING >>> ISAKMP OAK QM \*(HASH, SA, NON, ID, ID) to 172.18.124.158 46 11:56:10.575 06/05/02 Sev=Info/4 IPSEC/0x63700014 Deleted all keys 47 11:56:10.605 06/05/02 Sev=Info/5 IKE/0x6300002F Received ISAKMP packet: peer = 172.18.124.158 48 11:56:10.605 06/05/02 Sev=Info/4 IKE/0x63000014 RECEIVING <<< ISAKMP OAK QM \*(HASH, SA, NON, ID, ID, NOTIFY:STATUS\_RESP\_LIFETIME) from 172.18.124.158 49 11:56:10.605 06/05/02 Sev=Info/5 IKE/0x63000044 RESPONDER-LIFETIME notify has value of 3600 seconds 50 11:56:10.605 06/05/02 Sev=Info/5 IKE/0x63000045 RESPONDER-LIFETIME notify has value of 4608000 kb 51 11:56:10.605 06/05/02 Sev=Info/4 IKE/0x63000013 SENDING >>> ISAKMP OAK QM \*(HASH) to 172.18.124.158

52 11:56:10.605 06/05/02 Sev=Info/5 IKE/0x63000058

Loading IPsec SA (Message ID = 0x51A04966 OUTBOUND SPI = 0x61C53A64 INBOUND SPI = 0x8F9BB05F)

53 11:56:10.605 06/05/02 Sev=Info/5 IKE/0x63000025 Loaded OUTBOUND ESP SPI: 0x61C53A64

54 11:56:10.605 06/05/02 Sev=Info/5 IKE/0x63000026 Loaded INBOUND ESP SPI: 0x8F9BB05F

55 11:56:10.605 06/05/02 Sev=Info/4 CM/0x6310001A One secure connection established

56 11:56:10.625 06/05/02 Sev=Info/6 DIALER/0x63300003 Connection established.

57 11:56:10.735 06/05/02 Sev=Info/6 DIALER/0x63300008 MAPI32 Information - Outlook not default mail client

58 11:56:11.677 06/05/02 Sev=Info/4 IPSEC/0x63700010 Created a new key structure

59 11:56:11.677 06/05/02 Sev=Info/4 IPSEC/0x6370000F Added key with SPI=0x643ac561 into key list

60 11:56:11.677 06/05/02 Sev=Info/4 IPSEC/0x63700010 Created a new key structure

61 11:56:11.677 06/05/02 Sev=Info/4 IPSEC/0x6370000F Added key with SPI=0x5fb09b8f into key list

## Información Relacionada

- <u>Compatibilidad con el sistema de control de acceso del controlador de acceso a terminales</u>
   (TACACS+)
- Cisco Secure Access Control Server para compatibilidad con Unix
- Soporte de Cisco Secure ACS para Windows
- Soporte de Cisco VPN Client
- Soporte de Negociación IPSec/Protocolos IKE
- Soporte Técnico y Documentación Cisco Systems